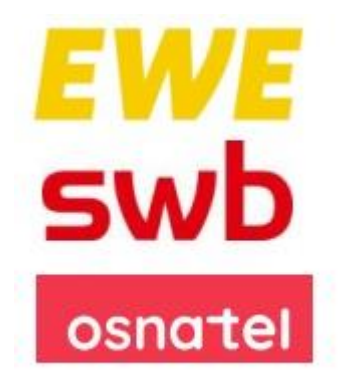

# **OpenScape Business V3**

# How to: Konfiguration EWE Voice+ SIP Trunk

## Über dieses Dokument

Diese Anleitung beschreibt exemplarisch die Einrichtung des **EWE Voice+ SIP Trunk** als ITSP-Anschluss an der OpenScape Business. Die vorliegende Anleitung wurde mit einem **EWE** SIP-Trunk erstellt (<u>https://www.ewe.de/</u>). Diese Anleitung ist auch für die funktionsidentischen SIP-Trunks von **swb** (<u>https://www.swb.de/</u>) und **osnatel** (<u>https://www.osnatel.de/</u>) gültig.

Aktuelle technische Details sowie zum **EWE** SIP Trunk sowie die Leistungsbeschreibung befinden sich unter:

- <u>https://business.ewe.de/dokumente/telekommunikation/04\_Broschueren\_und\_Infomaterial/te</u> <u>chnische\_beschreibung\_des\_ewe\_sip\_trunk.pdf</u>
- <u>https://business.ewe.de/dokumente/telekommunikation/01\_AGB\_und\_Vertragsbedingungen/leistungsbeschreibung\_ewe\_business\_sip.pdf</u>

**Hinweis**: Die Basis für dieses Dokument ist die zum gegenwärtigen Zeitpunkt aktuelle OpenScape Business V3R3. Da die OpenScape Business ständig weiterentwickelt wird, können sich künftig Eingabemasken und Oberflächen als auch die Anforderungen ändern. Die hier beschriebenen Einstellungen und Eingaben gelten dann sinngemäß.

| System                | OpenScape Business            |
|-----------------------|-------------------------------|
| Released with Version | V3R3                          |
| EWE Voice+ SIP Trunk  | Features & Capabilities       |
| Account (DID/Client)  | DID                           |
| Multisite             | dedicated trunk <sup>1)</sup> |
| CLIP / CLIR           | yes / yes                     |
| CLIP no Screening     | yes <sup>2)</sup>             |
| COLP                  | yes                           |
| Call Forwarding (302) | yes                           |
| DTMF (RFC2833/4733)   | yes                           |
| Codecs G722/G711/G729 | yes <sup>3)</sup> /yes / no   |
| T.38 Fax              | yes 4)                        |
| Secure trunk          | yes <sup>5)</sup>             |

#### Anmerkungen:

<sup>1)</sup> Das Leistungsmerkmal "Multisite" kann für einen zweiten Trunk in Abstimmung mit der EWE TEL GmbH unter Berücksichtigung des Verkehrsvolumen (Call Attempts per Seccond) eingerichtet werden.

- <sup>2)</sup> Das Leistungsmerkmal "CLIP-no-screening" muss durch die EWE TEL GmbH freigeschaltet werden. Seitens der OpenScape Business ist die Nutzung von "CLIP-no-screening" im EWE Voice+ SIP Trunk voreingestellt.
- <sup>3)</sup> Die Verwendung des Codecs G.722 ist mit der Priorität 1 an den Endgeräten freizugeben (first line codec). Die Nutzung von G.722 ist abhängig von den Eigenschaften der Gegenstelle (Endgerät, IP-Anlagen-Anschluss, ...) und für folgende OpenScape Business Varianten freigeben:
  - OpenScape Business V3 Mainboard Family
  - OpenScape Business S
- <sup>4)</sup> Das EWE NGN-Vermittlungssystem unterstützt die Faxübertragung mit dem T.38-Protokoll.

Voraussetzung ist grundsätzlich, dass auch der Zielteilnehmer sowie der Netzbetreiber der Gegenstelle T.38 unterstützt. Daher kann eine Faxübertragung mit T.38 nicht gewährleitet werden.

Alternativ erfolgt die Faxübertragung mit dem Sprachcodec G.711a (pass-through).

<sup>5)</sup> Der Codec G.722 wird seitens der OpenScape Business in der Betriebsart "Sicherer Trunk" nicht unterstützt.

# Inhaltsverzeichnis

| Information                                   | . 5 |
|-----------------------------------------------|-----|
| Konfigurationsdaten                           | . 5 |
| Einrichtung Wizard                            | . 6 |
| Verschlüsselung (TLS/SRTP)                    | . 6 |
| Internet Telefonie                            | . 8 |
| Bandbreite                                    | 14  |
| Sonderrufnummern                              | 15  |
| Konfiguration der Durchwahlnummern            | 17  |
| Zusätzliche Konfiguration                     | 18  |
| Lizenzen                                      | 18  |
| Erforderliche Konfiguration im Experten-Modus | 18  |
| Sicherer Trunk                                | 19  |

# **Table of History**

| Datum      | Version | Änderungen                               |
|------------|---------|------------------------------------------|
| 27.11.2018 | 1.0     | Freigabe für die OpenScape Business V2R6 |
| 11.12.2023 | 1.1     | Rezertifizierung OpenScape Business V3R3 |
| 01.07.2024 | 1.2     | Freigabe für OpenScape Business V3R3.2   |
|            |         | Sicherer Trunk (TLS)                     |
|            |         |                                          |

## Information

Der EWE Voice+ SIP Trunk wurde mit der OpenScape Business V3R3 rezertifiziert.

## Konfigurationsdaten

Die Konfigurationsdaten, die zum Einrichten des SIP-Trunks erforderlich sind, werden per Brief zur Verfügung gestellt.

| Kandermanner     | 4 | ALC: N | 1.0 | 11 |
|------------------|---|--------|-----|----|
| Authraggeber:    | F | Mar 1  | 101 | U  |
| Abrechnungskonte | 2 | Mag 1  |     |    |
| Verbragsnammer:  | 8 |        |     |    |
|                  |   |        |     |    |

#### Neuauftrag EWE Festnetz für Geschäftskunden

| Zugangsdaten für Ihr T                 | elefonieprodukt           |            |
|----------------------------------------|---------------------------|------------|
| SIP-Benutzername                       | Kennwort                  |            |
| 494412                                 |                           |            |
| SIP-ProxyServer:                       | siptrunk3.volce.ewetel.de | Port: 5060 |
| SIP-RegistrarServer<br>Outbound Proxy: | siptrunk3.voice.ewetel.de | Port: 5060 |

Wichtig für Sie: Bewahren Sie ihre Zugangsdaten sorgfältig auf Aus datenschutzrechtlichen Gründen dürfen wir Ihnen neue Zugangsdaten nur per Post zusenden.

Weitere Informationen zur Einrichtung Ihres Endgerätes finden Sie in den FAQs auf unserer Homepage www.ewe.de.

#### Ihre gespeicherten Daten

Bitte bedenken Sie: Wenn Sie auf ein Produkt ohne EWE Cloud oder Internetzugang wochsein, werden Sie auf Daten, die wir für Sie speichern (z. B. E-Mails, Inhalte von Webseiten, Daten der EWE Cloud, sonstige gespeicherte Daten), nicht mehr zugreifen können.

#### Ihr Anschluss

Haben Sie neue Hardware bei uns bestellt? Rechtzeitig zum Schaltungstermin erhalten Sie diese von uns mit separater Post. Mit unserem kostengünstigen Installationsservice werden Ihre Geräte angeschlossen und ordnungsgemäß eingerichtet.

Genleßen Sie die Vorzüge Ihrer neuen Hardware und telefonieren und surfen Sie mit modernstem Standard. Bitte rufen Sie uns an, wenn Sie den Installationsservice wünschen.

Möchten Sie Ihre neuen Geräte selber anschließen? Dann folgen Sie einfach der Installationsanweisung, die Ihrer Hardware beigelegt ist. Bitte stellen Sie sicher, dass Ihre Hardware am Schaltungstermin bis 12.00 Uhr angeschlossen ist. Vielen Dank!

#### AGB

Für den Auftrag gelten die gültigen Altgemeinen Geschäftsbedingungen der EWE TEL GmbH für Telekommunikations-, Oni neund Datendienstleistungen (Geschäftskunden), die Leistungsbeschreibung der EWE TEL GmbH für Telefon-, Internet- und Mediendienstleistungen und die Preisliste Festnetz & DSL. Diese Dokumente sind bei der EWE TEL GmbH, EWE und ihren Vertriebspartnern sowie auf der Internetseite von EWE (www.ewe.de) einzusehen.

Die in diesen Schreiben übermittelten Daten für SIP-Benutzername und Passwort werden in der folgenden Einrichtung verwendet.

## **Einrichtung Wizard**

## Verschlüsselung (TLS/SRTP)

Optional kann eine Verschlüsselung der Signalisierung mittels TLS und des Sprachkanals mittels SRTP aktiviert werden. Hierzu wird das Trusted Root Zertifikat "DigiCert Global Root G2" von Digicert verwendet. Dieses Zertifikat kann hier heruntergeladen werden: <u>https://www.digicert.com/digicert-root-certificates.htm</u>.

Der Import der Zertifikate wird im WBM unter Experten-Modus -> Telefonie -> Sicherheit -> Signalingund Payload-Encryption (SPE) -> SPE CA-Zertifikate vorgenommen.

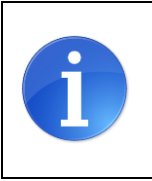

Achtung: Die OpenScape Business kann keine Dateien mit einer "Certificate chain" importieren. Jede Datei darf nur ein Zertifikat enthalten.

#### **DigiCert Global Root G2**

Valid until: 15/Jan/2038Serial #:03:3A:F1:ESHA1 Fingerprint:DF:3C:24:F

03:3A:F1:E6:A7:11:A9:A0:BB:28:64:B1:1D:09:FA:E5 DF:3C:24:F9:BF:D6:66:76:1B:26:80:73:FE:06:D1:CC:8D:4F:82:A4

| Experten-Modus - Telefonie                                   |                                                                                                    |
|--------------------------------------------------------------|----------------------------------------------------------------------------------------------------|
| Sicherheit                                                   | PE CA-Zertifikate                                                                                                    |
| Application Firewall Deployment- und Licensing-Client (DLSC) | Vertrauenswürdiges CA-Zertifikat (X.509 Datei) für SPE importieren                                                   |
| Signaling- und Payload-Encryption (SPE)     SPE Zertifikat   | Datei mit Zertifikat (PEM oder Binär-Format): Datei auswählen DigiCertG2.crt.pem 1                                   |
| SPE CA-Zertifikate SSL Web-Sicherheit SQL-Sicherheit         | CRL Distribution Point (CDP) Protokoll:<br>CDP (ohne z.B. Idap://):                                                  |
|                                                              | Auf 192.168.178.240 wird Folgendes angezeigt:<br>Fingerabdruck:<br>DF3C 24F9 BFD6 6676 1B26 8073 FE06 D1CC 8D4F 82A4 |
|                                                              | C     Zertifikat aus Datei importieren     Hilfe                                                                     |

\*.pem Datei mit dem Root-Zertifikat für den Import auswählen (1) und [Fingerabdruck des Zertifikats anzeigen] anklicken (2). Anschließend das Fingerprint Fenster mit [OK] schließen (3). [Zertifikat aus Datei importieren] klicken (4) und warten bis das Fenster mit der Bestätigung erscheint. Mit [OK] schließen.

Das importierte Zertifikat kann jetzt angezeigt werden. Hierzu auf die "Zahl" klicken (hier: "1"), nicht auf das Symbol.

| Sicherheit                                                 | SPE CA-Zertifikate                                                                                                    |                                 |                                                                           |                                   |
|------------------------------------------------------------|----------------------------------------------------------------------------------------------------|---------------------------------|---------------------------------------------------------------------------|-----------------------------------|
| Application Firewall                                       | Zertifikat anzeigen                                                                                                    | Zertifikatssperrlis             | te (CRL) anzeigen                                                         | Zertifikat löschen                |
| Deployment- und Licensing-Client (DLSC)                    |                                                                                                    |                                 |                                                                           |                                   |
| Signaling- und Payload-Encryption (SPE)     SDE Zertifiket |                                                                                                    | Zertifikatstyp:                 | Selbstsigniertes CA-Zertifikat                                            |                                   |
| SPE CA.Zertifikate                                         | s                                                                                                    | eriennummer des Zertifikats:    | 429374354004697537853487                                                  | 9503202253541                     |
|                                                            | Serienr                                                                                                    | nummer des Zertifikats (hex):   | 033AF1E6A711A9A0BB2864                                                    | B11D09FAE5                        |
| 17                                                         |                                                                                                    | Signatur-Algorithmus-Typ        | sha256RSA                                                                 |                                   |
| <b>18</b>                                                  |                                                                                                    |                                 | 51123011011                                                               |                                   |
| 19                                                         | Beginn de                                                                                                    | er Zertifikatsgultigkeit (GMT): | Donnerstag, 01.08.2013 12:00                                              | J:00                              |
| 20                                                         | Ende de                                                                                                    | er Zertifikatsgültigkeit (GMT): | Freitag, 15.01.2038 12:00:00                                              |                                   |
| <b>2</b> 1                                                 |                                                                                                    | CRL-Verteilungspunkt:           |                                                                           |                                   |
| 19922<br>Tenlog                                            | Ausgestellt durch CA                                                                                                    |                                 |                                                                           |                                   |
| 23<br>• est                                                | A second second s                                                                                                    | Land (C):                       | US                                                                        |                                   |
| Web-Sicherheit                                             |                                                                                                    | Organisation (O):               | DigiCert Inc                                                              |                                   |
| SQL-Sicherheit                                             | Organisationseinheit (QU); www.digicert.com                                                                                                    |                                 |                                                                           |                                   |
|                                                            |                                                                                                    | Alleemelees News (CN)           | Disloart Clabel Dash 02                                                   |                                   |
|                                                            | P Top Report Of the Party of the Party of th | Aligemeiner Name (CN):          | DigiCert Global Root G2                                                   |                                   |
|                                                            | Antragsteller                                                                                                    | 1                               |                                                                           |                                   |
|                                                            |                                                                                                    | Land (C):                       | US                                                                        |                                   |
|                                                            |                                                                                                    | Organisation (O):               | DigiCert Inc                                                              |                                   |
|                                                            |                                                                                                    | Organisationseinheit (OU):      | www.digicert.com                                                          |                                   |
|                                                            |                                                                                                    | Allgemeiner Name (CN):          | DigiCert Global Root G2                                                   |                                   |
|                                                            | Alternativer Antragstellername                                                                                                    |                                 |                                                                           |                                   |
|                                                            |                                                                                                    |                                 |                                                                           |                                   |
|                                                            | Daten des öffentl. Schlüssels                                                                                                    |                                 |                                                                           |                                   |
|                                                            | L                                                                                                    | änge des öffentl. Schlüssels:   | 2048                                                                      |                                   |
|                                                            |                                                                                                    | Öffentlicher Schlüssel:         | BB37CD34DC7B6BC9B2689<br>A75FF46BA210A088DF5195<br>B88DBF3AEF23A89913C7AE | 0AD4<br>4C9F <del>-</del><br>E6AB |
|                                                            |                                                                                                    | Fingerabdruck:                  | DF3C 24F9 BFD6 6676 1B26<br>FE06 D1CC 8D4F 82A4                           | 8073                              |

## **Internet Telefonie**

Öffnen Sie "Zentrale Telefonie – Internet Telefonie"

|           |                  |             |                                                             |                                                        |                             | OpenSc                    | ape Business As      | sistant  |
|-----------|------------------|-------------|-------------------------------------------------------------|--------------------------------------------------------|-----------------------------|---------------------------|----------------------|----------|
|           |                  |             |                                                             |                                                        |                             |                           | administrator@system | Abmelder |
| Home      | Administratoren  | Einrichtung | Experten-Modus                                              | Datensicherung                                         | Lizenzverwaltung            | Service-Center            |                      |          |
| Einrichtu | ng               |             |                                                             |                                                        |                             |                           |                      |          |
| Wizard    | 5                | Zentrale T  | elephonie                                                   |                                                        |                             |                           |                      | ()       |
| Grundi    | nstallation      |             |                                                             |                                                        |                             |                           |                      | 9        |
| Netzwe    | rk / Internet    | Bearbait    | Amtsleitung ISD                                             | N / Analog / IT SP                                     |                             |                           |                      |          |
| Endger    | äte / Teilnehmer | Dearbeit    | Mehrgeräteansch<br>von analogen Am                          | luss (MSN) und Anlagen<br>ts- und ITSP-Leitungen       | ufnummer für ISDN-Ansch     | lüsse, sowie Zuweisung    |                      |          |
| Zentral   | e Telefonie      |             | Internet Telefoni                                           |                                                        |                             |                           |                      |          |
| User-Te   | lefonie          | Bearbeit    | en Zugangsparamter                                          | r des Internet-Telefonie S                             | ervice Provider (ITSP) z. E | . User-Account, Passwort, |                      |          |
| Sicherh   | eit              |             | SIP-Rufnummer                                               |                                                        |                             |                           |                      |          |
| UC Suit   | e                | Bearbeit    | en Zugangsrufnumm                                           | ier für integrierte Voicema                            | ill. Einrichtung von Sprach | boxen                     |                      |          |
| Cloud-I   | Dienste          | -           | Telefonbuch / Ku                                            | urzwahl                                                |                             |                           |                      | 15       |
| Massen    | daten            | Bearbeit    | en Einrichtung von zo                                       | entralen Kurzwahlzielen f                              | ür das systeminterne Tele   | onbuch                    |                      |          |
|           |                  | Bearbeit    | en Einrichtung von m                                        | ement<br>nulti ITSP Verbindungen                       |                             |                           |                      |          |
|           |                  | Bearbeit    | en Gesprächsdaten<br>Einrichtung von V<br>Gebührenapplikat  | e <b>rfassung</b><br>′erbindungsparametern d<br>tionen | er Gesprächsdatenerfassu    | ng für                    |                      |          |
|           |                  | Bearbeit    | Wartemusik / An<br>Einspielen von ne                        | <b>sagen</b><br>euen Melodien und Ansag                | en für die Wartemusik und   | Ansage vor dem Melden     |                      |          |
|           |                  | Bearbeit    | en Türsprechstelle<br>Einrichtung von R<br>Teilnehmeranschl | Rufzordnung und Zugriffsb<br>luss                      | erechtigung der Türsprecl   | nstelle am analogen       |                      |          |

Auf der ersten Seite werden die "Standortdaten" eingegeben. Die flexibelste Art der Konfiguration erreichen Sie mit der Eingabe der Ländervorwahl (ohne Präfix oder "+").

|                                                        |                                             |                                       | Über                                                                  | sicht                                            |                                                                |  |
|--------------------------------------------------------|---------------------------------------------|---------------------------------------|-----------------------------------------------------------------------|--------------------------------------------------|----------------------------------------------------------------|--|
| veis: Im Experter<br>veis: Für Leistun<br>agenrufnumme | nmodus durchgefü<br>Igsmerkmale wie 'l<br>I | ihrte Änderunge<br>Internet-Telefonie | n müssen nach Durchlaufen des W<br>e' und 'MeetMe-Konferenz' wird mir | <mark>izards überprüft</mark><br>destens die Kor | wiederholt werden.<br>nfiguration der Länderkennzahl benötigt. |  |
|                                                        |                                             |                                       | Ländervorwahl: 00                                                     | 49                                               | (zwingend erforderlich)                                        |  |
|                                                        |                                             |                                       | Ortsnetzkennzahl: 0                                                   |                                                  | (optional)                                                     |  |
|                                                        |                                             |                                       | Anlagenrufnummer:                                                     |                                                  | (optional)                                                     |  |

Bild 2

Provider-Konfiguration und -Aktivierung für Internet-Telefonie

- Keine Telefonie über Internet: -> deaktivieren
- Länderspezifische Ansicht: *Deutschland* und *EWE Voice+ SIP Trunk* auswählen.

| Einrichtung - Wiza  | rds - Zentrale Telephonie - I | Internet-Telefonie                                                                                                    | × |
|---------------------|-------------------------------|----------------------------------------------------------------------------------------------------|---|
|                     | Pro                           | ovider-Konfiguration und -Aktivierung für Internet-Telefonie                                                                                  | Î |
| Hinweis: Im Experte | nmodus durchgeführte Änderu   | Keine Telefonie über Internet:  Länderspezifische Ansicht: Deutschland ungen müssen nach Durchlaufen des Wizards überprüft/wiederholt werden. |   |
|                     | Provider aktivieren           | Internet-Telefonie Service Provider                                                                                                    |   |
| Hinzufügen          |                               | Anderer Provider                                                                                                    |   |
| Bearbeiten          |                               | 101                                                                                                    |   |
| Bearbeiten          |                               | Vitte Caleri, Ter Me                                                                                                    |   |
| Bearbeiten          |                               | Y                                                                                                    |   |
| Bearbeiten          |                               | EWE Voice+ SIP Trunk                                                                                                    |   |
| Bearbeiten          |                               | Volume                                                                                                    |   |
| Bearbeiten          |                               | 10171-04-031                                                                                                    |   |
| Bearbeiten          |                               | 201, MMB                                                                                                    |   |
| Derskelarn          | Π                             | 5/96                                                                                                    |   |
| Hilfe               | Abbrechen Zurück              | OK & Weiter Status anzeigen                                                                                                    |   |

#### Bild 3

Provider aktivieren und auf [Bearbeiten] klicken.

Auf der dieser Seite werden die vom Provider zur Verfügung gestellten Serverdaten konfiguriert (s. Konfigurationsdaten).

- Gateway Domain Name:
  - SIP-ProxyServer SIP-RegistrarServer
- Provider-Registrar: • Provider-Proxy:
  - Outbound-Proxy

Diese Daten sind zum Teil mit einem Platzhalter vorbelegt und es ist eine Anpassung erforderlich:

- siptrunk3.voice.ewetel.de ist im Provider Netz erreichbar
- ext-siptrunk3.voice.ewetel.de ist in Fremdnetzen erreichbar

| Einrichtung - Wizards - Zentrale Telephonie - Internet-Telefonie |                      |
|------------------------------------------------------------------|----------------------|
| Internet-Telefonie                                               | Service Provider     |
| Provider-Name:                                                   | EWE Voice+ SIP Trunk |
| Provider aktivieren:                                             |                      |
| Sicherer Trunk:                                                  |                      |
| Gateway Domain Name:                                             | voice.ewetel.de      |
| Provider-Registrar                                               |                      |
| Registrar verwenden:                                             |                      |
| IP Adresse/Host-Name:                                            | voice.ewetel.de      |
| Port:                                                            | 0                    |
| Reregistration-interval am Provider (s)                          | 600                  |
| Provider-Proxy                                                   |                      |
| IP Adresse/Host-Name:                                            | voice.ewetel.de      |
| Port:                                                            | 0                    |
| Provider-Outbound-Proxy Provider Outbound-Proxy verwenden:       |                      |
| IP Adresse/Host-Name:                                            | 0.0.0.0              |
| Port:                                                            | 0                    |
| Provider-Leistungsmerkmale                                       |                      |
| Rerouting aktiv:                                                 |                      |
|                                                                  |                      |
| Hilfe Abbrechen Zurück OK & Weiter                               | Daten löschen        |

Bild 4

Wird die verschlüsselte SIP-Signalisierung "Sicherer Trunk" eingesetzt, ist zusätzlich die Domain des Provider Outbound-Proxy wie folgt zu verwenden:

- sec-siptrunk3.voice.ewetel.de ist im Provider Netz erreichbar
- sec-ext-siptrunk3.voice.ewetel.de ist in Fremdnetzen erreichbar

| Provider-Outbound-Proxy            |                              |
|------------------------------------|------------------------------|
| Provider Outbound-Proxy verwenden: |                              |
| IP Adresse/Host-Name:              | sec-ext-siptrunk3.voice.ewet |
| Port:                              | 0                            |

Die Konfiguration des **Provider Outbound-Proxy** ist nicht vorbelegt.

Unabhängig von der Verwendung des "Sicheren Trunk" können auch weitere Merkmale aktiviert werden:

• Anrufumleitung mittels Rerouting.

"Rerouting aktiv" deaktiviert (default) -> bei einer Anrufumleitung wird eine zweite Verbindung aufgebaut und die Kontrolle des Anrufs verbleibt im System "Rerouting aktiv" aktiviert -> bei einer Anrufumleitung wird Rerouting im Amt (SIP 302) ausgeführt. Das System verliert die weitere Kontrolle über den Anruf.

Klicken Sie auf [OK und Weiter].

#### Im folgenden Dialog werden die Zugangsdaten eingegeben.

| Einrichtung - Wiz | ards - Zentrale Telephonie - Internet-Telefonie        |  |  |  |  |
|-------------------|--------------------------------------------------------|--|--|--|--|
|                   | Internet-Telefonie-Teilnehmer für EWE Voice+ SIP Trunk |  |  |  |  |
|                   | Name des Internet-Telefonie-Teilnehmers                |  |  |  |  |
| Hinzufügen        | Hinzufügen Neuer Internet-Telefonie-Teilnehmer         |  |  |  |  |
|                   |                                                        |  |  |  |  |
| Hilfe             | Abbrechen Zurück OK & Weiter                           |  |  |  |  |

Bild 5

Klicken Sie nun auf [Hinzufügen].

Auf dieser Seite werden die vom Provider übermittelten Daten eingegeben.

| Internet Telefonie Teilnehmer: | SIP-Benutzername aus dem Anschreiben                                                                                                    |
|--------------------------------|----------------------------------------------------------------------------------------------------|
| Autorisierungsname:            | SIP-Benutzername aus dem Anschreiben                                                                                                    |
| Kennwort:                      | Kennwort aus dem Anschreiben                                                                                                    |
| Standard-Rufnummer:            | Hier wird in der Regel die Rufnummer der Abfragestelle eingetragen.<br>Es ist eine Rufnummer aus dem zugewiesenen Rufnummernbereich<br>ohne Präfix (z.B. 494413615190) |

| Einrichtung - Wizards - Zentrale Telephonie - Internet-Telefonie                                                                                                    |                                                                                                    |
|----------------------------------------------------------------------------------------------------|----------------------------------------------------------------------------------------------------|
| Internet-Telefonie-Teilnehme                                                                                                    | er für EWE Voice+ SIP Trunk                                                                                                    |
| Internet-Telefonie-Teilnehmer / Registrierungsrufnummer:                                                                                                    | 494413615190                                                                                                    |
| Autorisierungsname / Telefonie-Benutzername:                                                                                                    | 494413615190                                                                                                    |
| Kennwort / Telefonie-Passwort:                                                                                                    | ••••••                                                                                                    |
| Kennwort / Telefonie-Passwort wiederholen:                                                                                                    | •••••                                                                                                    |
| Rufnummernzuordnung                                                                                                    |                                                                                                    |
| Öffentliche Rufnummer (Du                                                                                                    | Na) 🗸                                                                                                    |
| Mehrere ITSP-Richtungen:                                                                                                    | 0                                                                                                    |
| Standard-Rufnummer:                                                                                                    | 494413615190                                                                                                    |
| Standard-Rufnummer<br>ITSP als primärer Amtszugang<br>Geben Sie hier eine der Rufnummern ein, die Sie von Ihrem Netzanbieter erhalter<br>verwendet, wenn für den jeweiligen Anruf keine andere Rufnummer verfügbar ist.<br>Alle von Ihrem Netzanbieter bereitgestellten Rufnummern sollten bei der Leitungs<br>werden. | n haben. Diese Nummer wird bei abgehenden Anrufen als Anrufernummer<br>- und Telefonkonfiguration (DuWa-Feld) unter primärer Amtszugang eingetragen |
|                                                                                                    |                                                                                                    |
| Hilfe Abbrechen Zurück OK & Weiter                                                                                                    | Daten löschen                                                                                                    |

#### Bild 6

#### Daten eingeben und danach [OK & Weiter] klicken.

| Einrichtung - Wiz | ards - Zentrale Telephonie - Internet-Telefonie        | × |
|-------------------|--------------------------------------------------------|---|
|                   | Internet-Telefonie-Teilnehmer für EWE Voice+ SIP Trunk |   |
|                   | Name des Internet-Telefonie-Teilnehmers                |   |
| Bearbeiten        | 494413615190                                           |   |
|                   |                                                        |   |
| Hilfe             | Abbrechen Zurück OK & Weiter                           |   |

#### Bild 7

| Einrichtung - Wizards - Zentrale Telephonie - Int                                                       | ernet-Telefonie                               |               |                                            | × |
|----------------------------------------------------------------------------------------------------|-----------------------------------------------|---------------|--------------------------------------------|---|
| Rufi                                                                                                    | nummernzuordnung für EWE                      | Voice+ SIF    | ? Trunk                                    |   |
| Name des Internet-Telefonie-Teilnehmers                                                                 | Internet-Telefonie-Rufnummer                  | Durchwahl     | Als gehende Anlagenrufnummer verwenden     |   |
| Vor Abschluss der Konfiguration bitte sicherstelle<br>eingerichtet sind (Endgeräte/Teilnehmer-Konfigura | n, dass die entsprechenden Teilnehn<br>ation) | ner-Durchwahl | len an den jeweiligen Teilnehmerendgeräten |   |
| Hilfe Abbrechen Zurück                                                                                  | OK & Weiter                                   |               |                                            |   |
| Bild 8                                                                                                  |                                               |               |                                            |   |

#### Klicken Sie [OK & Weiter]

## Sie gelangen jetzt wieder auf die Seite in Bild 3.

| Einrichtung - Wiza  | rds - Zentrale Telephonie - I | Internet-Telefonie                                                                                                    |   |
|---------------------|-------------------------------|----------------------------------------------------------------------------------------------------|---|
|                     | Pro                           | ovider-Konfiguration und -Aktivierung für Internet-Telefonie                                                                                   | Í |
| Hinweis: Im Experte | enmodus durchgeführte Änderu  | Keine Telefonie über Internet:  Länderspezifische Ansicht:  Deutschland ungen müssen nach Durchlaufen des Wizards überprüft/wiederholt werden. |   |
|                     | Provider aktivieren           | Internet-Telefonie Service Provider                                                                                                    |   |
| Hinzufügen          |                               | Anderer Provider                                                                                                    |   |
| Bearbeiten          |                               | 101                                                                                                    |   |
| Bearbeiten          |                               | YTE CHELTER IN                                                                                                    |   |
| Bearbeiten          |                               | Y                                                                                                    |   |
| Bearbeiten          |                               | EWE Voice+ SIP Trunk                                                                                                    |   |
| Bearbeiten          |                               | Volume                                                                                                    |   |
| Bearbeiten          |                               | 10075-04-04                                                                                                    |   |
| Bearbeiten          |                               | 23, 999                                                                                                    |   |
| nk-14               |                               | 5/9                                                                                                    |   |
| Hilfe               | Abbrechen Zurück              | OK & Weiter Status anzeigen                                                                                                    |   |

Bild 9

## Bandbreite

Im nächsten Schritt wird die Anzahl der gleichzeitigen Gespräche zum Provider festgelegt. Basierend auf der in der Internet-Konfiguration eingegebenen Bandbreite wird vom System ein Maximalwert vorgeschlagen.

Der Wert ist ggf. an die vom Provider vorgegebene Gesprächsanzahl anzupassen.

| Einrichtung - Wizards - Zentrale Telephonie - Inter                                                                | net-Telefonie                                                      | 3                                                          |
|----------------------------------------------------------------------------------------------------|--------------------------------------------------------------------|------------------------------------------------------------|
|                                                                                                    | Finstellungen für Internet Telefoni                                | 0                                                          |
|                                                                                                    |                                                                    | 6                                                          |
| Simultane Internet-Telefongespräche                                                                                |                                                                    |                                                            |
| Verfügbare ITSP-Leitungen: 170                                                                                     |                                                                    |                                                            |
| Bitte geben Sie in dem Eingabefeld 'Upstream bis zu (<br>Sie haben den Wert <b>Upstream bis zu (Kbit/s) = 2048</b> | Kbit/s)' die von Ihrem Provider mitgeteilte Upstrea<br>eingegeben. | m Ihrer DSL-Verbindung ein.                                |
| Mit diesem Upstream können Sie maximal 16 Gleichze<br>müssen Sie die Anzahl der gleichzeitigen Anrufe reduz        | itige Internet-Telefongespräche. Wenn sich die Ve<br>ieren.        | erbindungsqualität aufgrund hoher Netzlast verschlechtert, |
| Die Anzahl gleichzeitiger Internet-Telefongespräche hä                                                             | ngt auch von der Lizenzierung ab.                                  |                                                            |
|                                                                                                    | Upstream bis zu (Kbit/s): 2048                                     |                                                            |
| Anzahl simultaner I                                                                                                | nternet-Telefongespräche: 4                                        | Leitungen verteilen                                        |
| Leitungszuweisung                                                                                                  |                                                                    |                                                            |
| Internet-Telefonie Service Provider                                                                                | Konfigurierte Leitungen                                            | Zugewiesene Leitungen                                      |
| EWE Voice+ SIP Trunk                                                                                               | 0                                                                  | 4                                                          |
|                                                                                                    |                                                                    |                                                            |
| Hilfe Abbrechen Zurück                                                                                             | OK & Weiter                                                        |                                                            |
| Bild 10                                                                                                    |                                                                    |                                                            |

bild 10

## Sonderrufnummern

Im nächsten Schritt wird das Routing für Sonderrufnummern festgelegt. Wenn Sonderrufnummern nicht über die ITSP-Richtung geroutet werden sollen, ist das entsprechend zu ändern.

Folgende Sonderrufnummern werden von nicht unterstützt:

• 010....

|                             | Sonderrufnummern                                                       |                           |
|-----------------------------|------------------------------------------------------------------------|---------------------------|
| vels:                       |                                                                        |                           |
| stellen Sie unbedingt siche | r, dass alle konfigurierten Sonderrufnummern von dem ausgewählten Prov | vider unterstützt werden. |
| Sonderrufnummer             | Gewählte Ziffern                                                       | Wählen über Provider      |
| 1                           | 0C112                                                                  | EWE Voice+ SIP Trunk 🗸    |
| 2                           | 0C110                                                                  | EWE Voice+ SIP Trunk 🗸    |
| 3                           | 0C0137Z                                                                | EWE Voice+ SIP Trunk 🗸    |
| 4                           | 0C0138Z                                                                | EWE Voice+ SIP Trunk 🗸    |
| 5                           | 0C0900Z                                                                | EWE Voice+ SIP Trunk 🗸    |
| 6                           | 0C118Z                                                                 | EWE Voice+ SIP Trunk 🗸    |
| 7                           | 0C116Z                                                                 | EWE Voice+ SIP Trunk 🗸    |
| 8                           | 0C115                                                                  | EWE Voice+ SIP Trunk 🗸    |
| -9                          | 000102                                                                 | EWE Voice + CIP Trunk *   |
| 10                          |                                                                        | EWE Voice+ SIP Trunk 🗸    |
|                             |                                                                        |                           |

Bild 11

#### Klicken Sie [OK & Weiter]

#### Anschließend wird die Statusseite angezeigt:

| Diagnos |
|---------|
|         |

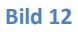

Klicken Sie [Weiter]

Auf der folgenden Seite wird die Richtung für die Standardamtsbelegung festgelegt und die Ortsnetzkennzahl abgefragt (notwendig für die Wahl im eigenen Ortsnetz). Die Ortsnetzkennzahl ist ohne Präfix (0) einzugeben.

| Einrichtung - Wizards - Zentrale Telephonie - Internet-Telefonie |
|------------------------------------------------------------------|
| Amtsholung                                                       |
| (Kennzahl zur Amtsholung) 0                                      |
| Wählen über Provider EWE Voice+ SIP Trunk 🗸                      |
| Ortskennzahl<br>Bitte geben Sie hier die Ortskennzahl ein.       |
| Ortsnetzkennzahl: 0 441                                          |
|                                                                  |
| Hilfe Abbrechen Zurück OK & Weiter                               |

#### Bild 13

Klicken Sie [OK & Weiter]

| Einrichtung - Wizards - Zentrale Telephonie - Internet-Telefonie |                                          |  |  |  |  |
|------------------------------------------------------------------|------------------------------------------|--|--|--|--|
|                                                                  | Kennzahlen für die gezielte Amtsbelegung |  |  |  |  |
|                                                                  | Kennzahl für die gezielte Amtsbelegung   |  |  |  |  |
| EWE Voice+ SIP Trunk                                             | 0                                        |  |  |  |  |
|                                                                  |                                          |  |  |  |  |
|                                                                  |                                          |  |  |  |  |
| Hilfe Abbrechen Zurück                                           | OK & Weiter                              |  |  |  |  |

#### Bild 14

#### Klicken Sie [OK & Weiter] und

| Einrichtung - Wi                     | zards - Zentrale Te                       | lephonie - Interr                      | et-Telefonie                |                        |                  |                  |                 |                     |                  |
|--------------------------------------|-------------------------------------------|----------------------------------------|-----------------------------|------------------------|------------------|------------------|-----------------|---------------------|------------------|
|                                      |                                           |                                        |                             |                        |                  |                  |                 |                     |                  |
|                                      |                                           | Das Ä                                  | ndern des Leistu            | ngsmerkmals 'Inter     | net-Telefonie' i | st abgeschlos    | sen             |                     |                  |
| Die Internet-Telef                   | onie wurde erfolgrei                      | ch aktiviert und ein                   | gerichtet.                  |                        |                  |                  |                 |                     |                  |
| Wenn Sie einen 'I<br>durchlaufen.    | nternet-Telefonie Se                      | rvice Provider' ne                     | aktiviert oder dea          | ktiviert haben, sollte | n Sie den Assist | tenten 'Zentrale | Telefonie - Amt | sleitung ISDN / Ana | log' noch einmal |
| Wir empfehlen Ih<br>'Datensicherung' | nen die vorgenomm<br>aus und führen ein ' | enen Änderungen<br>Backup - sofort' di | zu Ihrer eigenen S<br>ırch. | icherheit zu sichern.  | Wählen Sie da:   | zu nach dem B    | eenden des Wiz  | ards im Hauptmenü   |                  |
|                                      |                                           |                                        |                             |                        |                  |                  |                 |                     |                  |
|                                      |                                           |                                        |                             |                        |                  |                  |                 |                     |                  |
| Hilfe                                | Abbrechen                                 | Zurück                                 | Beenden                     |                        |                  |                  |                 |                     |                  |

Bild 15

anschließend "Beenden"

## Konfiguration der Durchwahlnummern

Im Durchwahlbereich muss die DuWa eingegeben werden (restlicher Teil ohne Landesvorwahl und falls vorkonfiguriert ohne Ortsvorwahl und ohne Anlagenrufnummer).

| Experten-Modus - Telefonie |          |               |             |         |          |                                                     |                 |              |      |           |             |            |
|----------------------------|----------|---------------|-------------|---------|----------|-----------------------------------------------------|-----------------|--------------|------|-----------|-------------|------------|
| Teilnehmer                 | System C | lients        |             |         |          |                                                     |                 |              |      |           |             |            |
| Teilnehmer                 | oystem o | nemus         |             |         |          | NAME AND ADDRESS OF TAXABLE PARTY OF TAXABLE PARTY. |                 |              |      |           |             |            |
| ▶ UP0-Teilnehmer           |          |               |             |         |          | menne er arameter an                                |                 |              |      |           |             |            |
| ▼iP Clients                | Ru       | for           | DuWa        | Vorname | Nachname | Anzeige                                             | Typ             | Clip/Lin     | Akti | Eax Rufnr | Fax DuWa    | ITSP Local |
| System Clients             | Suche    |               |             |         |          |                                                     | .71             | - series and |      |           |             |            |
| 12 210 HFA, 210            | Suche.   | -             | 1           | 1       | 10       | 1                                                   | _               |              |      |           |             |            |
| 16 214 HFA, 214            |          |               | 10          |         | 1        | 1                                                   |                 |              |      |           | 1           |            |
| SIP Clients                | 210      | $\rightarrow$ | 44136151910 | 210     | HFA      | HFA, 210                                            | System Client - |              | ~    | 280       | 44136151917 | -          |
| RAS User                   | 214      | $\rightarrow$ | 44136151914 | 214     | HFA      | HFA, 214                                            | System Client - |              | ~    | 284       | 44136151918 | -          |
| Deskshare User             |          |               |             |         |          |                                                     |                 |              |      |           |             |            |
| Analoge Teilnehmer         |          |               |             |         |          |                                                     |                 |              |      |           |             |            |

Bild 16

# Zusätzliche Konfiguration

### Lizenzen

Weisen Sie den Amtsleitungen entsprechende Lizenzen zu:

|                                             |                  |                                                                            |                             |                            |                          |                   | 1 million and a sec |  |
|---------------------------------------------|------------------|----------------------------------------------------------------------------|-----------------------------|----------------------------|--------------------------|-------------------|---------------------|--|
| Home Administratoren                        | Einrichtung Ex   | xperten-Modus                                                              | Datensicherung              | Lizenzverwaltung           | Service-Center           |                   |                     |  |
| Lizenzverwaltung                            |                  |                                                                            |                             |                            |                          |                   |                     |  |
| Lizenzinformationen                         | Amtsleitunger    | n                                                                          |                             |                            |                          |                   | 0                   |  |
| Zusätzliche Produkte                        |                  |                                                                            |                             |                            |                          |                   | 9                   |  |
| OpenScape Personal Edition                  | Der Zugang zum   | Amt über PRI(S2m/                                                          | T1)-Leitungen oder Inter    | net-Telefonie wird in Form | von Amtsleitungslizenzen | lizenziert.       |                     |  |
| <ul> <li>Lokale Benutzerlizenzen</li> </ul> | Ve<br>SID toucho | erfügbare Lizenzen f                                                       | für SIP- und PRI(S2m/T1     | )-Amtsleitungen: 246       |                          |                   |                     |  |
| Übersicht                                   | SIP UUIIKS       | Die konfigu                                                                | riorto Anzahl gloichzoitige | or Internetonrufe          |                          |                   |                     |  |
| IP-Teilnehmer                               |                  | für jede                                                                   | en Internet-Telefonie Ser   | vice Provider ist: 4       |                          |                   |                     |  |
| TDM-Teilnehmer                              | Anzahl der       | Lizenzen für gleich                                                        | zeitige Internet-Anrufe in  | diesem Knoten: 4           |                          |                   |                     |  |
| Mobility-Teilnehmer                         | Dedactor         |                                                                            |                             |                            |                          |                   |                     |  |
| Deskshare User                              | bedarr an        | Bedarf an Lizenzen für gleichzeitige internet-Anrufe in diesem Knoten: 4 V |                             |                            |                          |                   |                     |  |
| DCSRSHUTC USCI                              | PRI (\$2M/T1)    |                                                                            |                             |                            |                          |                   |                     |  |
| Amtsleitungen                               | Slot-Typ         | Port                                                                       | Leistungsmerkm              | al An                      | Iforderungen             | benutzte Lizenzen |                     |  |
| System-Lizenzen                             |                  |                                                                            |                             |                            |                          |                   |                     |  |
| ▼ Lizenzprofile                             |                  |                                                                            |                             |                            |                          |                   |                     |  |
| Profile erstellen                           |                  |                                                                            |                             |                            |                          |                   |                     |  |
| Profile zuweisen                            |                  |                                                                            |                             |                            |                          |                   |                     |  |
| Registrierung                               |                  |                                                                            |                             |                            |                          |                   |                     |  |
| Lizenz Online aktivieren                    |                  |                                                                            |                             |                            |                          |                   |                     |  |
|                                             |                  |                                                                            |                             |                            |                          |                   |                     |  |
| Aktiviere CLS Connect                       |                  | 1                                                                          |                             |                            |                          |                   |                     |  |
| Lizenzdatei aktivieren                      | Abbrechen        | Ubernehmen                                                                 |                             |                            |                          |                   |                     |  |
| er                                          |                  |                                                                            |                             |                            |                          |                   |                     |  |

## **Erforderliche Konfiguration im Experten-Modus**

Solange das Profil **EWE Voice+ SIP Trunk** noch nicht aktualisiert ist, sollten folgende Einstellungen im Experten-Modus  $\rightarrow$  Sprachgateway  $\rightarrow$  Internet-Telefonie Service Provider  $\rightarrow$  **EWE Voice+ SIP Trunk** für die erweiterten SIP-Provider Daten angepasst werden:

| CLIP outgoing in Diversion header - user part: | omit 🗸                           |   |
|------------------------------------------------|----------------------------------|---|
| CLIR outgoing Privacy header:                  | user;Id 🗸                        |   |
| CLIP no Screening support:                     | CLIP in From / DID number in PAI | ~ |

## **Sicherer Trunk**

Solange im Profil **EWE Voice+ SIP Trunk** die Auswahl für die Übertragung mittels TLS (Sicherer Trunk) nicht verfügbar ist, öffnen Sie Experten-Modus  $\rightarrow$  Telefonie  $\rightarrow$  Sprachgateway  $\rightarrow$  Internet-Telefonie Service Provider  $\rightarrow$  EWE Voice+ SIP Trunk und aktivieren folgende Parameter:

- Transportprotokoll: tcp
- Transportsicherheit: secure (tls)
- Mediensicherheit: SDES only

| CODEPI SIP-Trunk           | Internet-Telefonie Service Provider                                                            |                                    |
|----------------------------|------------------------------------------------------------------------------------------------|------------------------------------|
| COLT UK & Europe           | Informet, Talafania Sanaira Denvidar ändern. Jatamat Talafania Sanaira Drauidar Jacoban Jatama | • Talafania Tailashmar hintufiisan |
| COLT VPN                   |                                                                                                | r-relefonie-reinenner ninzurugen   |
| Commander Primus           | Provider-Name: EWE Voice+ SIP Trunk                                                            |                                    |
| Completel                  | De de state                                                                                    |                                    |
| COSMOTE                    | Provider aktivieren:                                                                           |                                    |
| DATEL                      | Providerbezeichner im System: Richtung 12 V                                                    |                                    |
| Deanconnect B.V.           | Gateway Domain Name: ext.sintrunk3 voice ewated d                                              | lc.                                |
| Destiny                    | Galeway Domain Name. [ext-spirums.voice.eweter.u                                               | <u>e</u>                           |
| Detel                      | Transportprotokoll: tcp 🗸                                                                      |                                    |
| DeutscheTelefon            | Transportsicherheit: secure (tls)                                                              |                                    |
| Drei Business SIP Connect  |                                                                                                |                                    |
| Dstny France               | Mediensicherheit: SDES only 🗸                                                                  |                                    |
| e-fon AG                   | Provider-Registrar                                                                             |                                    |
| easybell                   | Registrar verwenden:                                                                           |                                    |
| EasyFone                   |                                                                                                | a                                  |
| Ecotel sipTrunk 2.0        | IP Adresse/Host-Name. ext-siptrunk5.voice.eweter.d                                             | <u>'a</u>                          |
| Elisa                      | Port: 0                                                                                        | ]                                  |
| Engin                      | Perezistration interval am Dravidar (a)                                                        | -                                  |
| envia TEL enVoice IP Range |                                                                                                |                                    |
| equada                     | Provider-Proxy                                                                                 |                                    |
| EWE Voice+ SIP Trunk       | IP Adresse/Host-Name: ext-siptrunk3.voice.ewetel.d                                             | le                                 |
| FL1 Telecom Liechtenstein  | Port: 0                                                                                        |                                    |
| Foliateam Operateur        |                                                                                                |                                    |
| Fusion 360                 | Provider-Outbound-Proxy                                                                        |                                    |
| G9 Telecom                 | Provider Outbound-Proxy verwenden: 🗹                                                           |                                    |
| Gamma NGN (DE)             | IP Adresse/Host-Name: sec-ext-siptrunk3.voice.ewe                                              | et                                 |
| Gamma                      |                                                                                                | -                                  |
| Global Connect             | Port: 0                                                                                        |                                    |
| GMX                        | Provider-Inbound-Proxy                                                                         |                                    |
| gnTel                      | Provider Inbound-Proxy verwenden:                                                              |                                    |
| CTS C7                     |                                                                                                |                                    |

Klicken Sie [Übernehmen] und [ITSP neu starten].

Die Umstellung auf TLS erfolgt automatisch und kann einige Minuten in Anspruch nehmen.